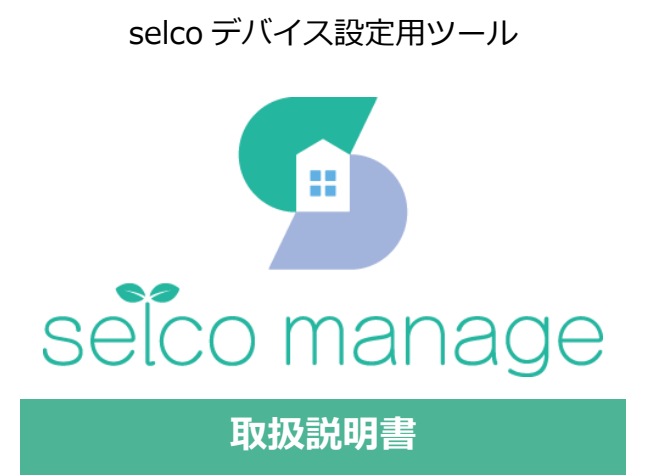

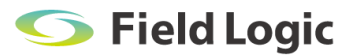

# 改訂履歴

| 版   | 発行日        | 備考   |
|-----|------------|------|
| 第1版 | 2022年10月1日 | 初版発行 |
|     |            |      |
|     |            |      |

### 目次

| 1. はじめに              |
|----------------------|
| 2. 画面遷移              |
| 3. ログイン画面            |
| 4. 初回設定              |
| 5. 設定画面              |
| 5.1. 管理者設定           |
| 5.2. selco デバイス情報設定9 |
| 5.3. 共通10            |
| 5.4. シリアル10          |
| 5.5. TCP/IP11        |
| 5.6. 受電計測            |
| 5.7. selco デバイス更新12  |
| 6. 設定完了済みの場合         |
| 6.1. 端末状況確認          |
| 6.2. 機器交換            |

# 1. はじめに

本書では「selco monitor」のご利用にあたって、サイト管理者の方に設定いただく「selco manage」の画面について解説します。

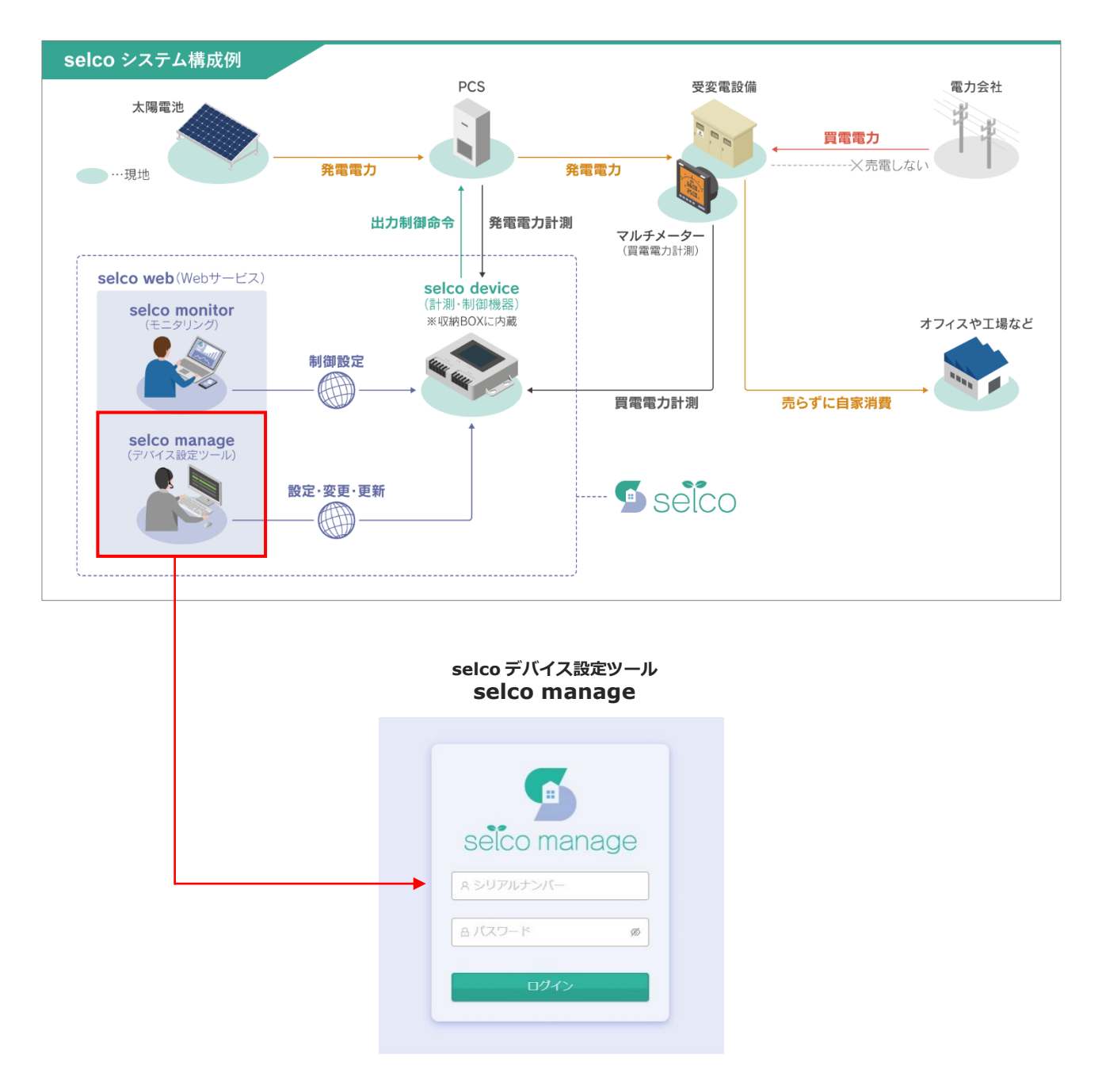

# 2. 画面遷移

| 未設定シリアルナンバーで                                                                                                    | ログイン     |                               |                     |                      | 設               | 定済み                        | シリア                   | ルナンバー                | でログイン      |
|----------------------------------------------------------------------------------------------------|----------|-------------------------------|---------------------|----------------------|-----------------|----------------------------|-----------------------|----------------------|------------|
| Geologi manana awawa 201- 02/22                                                                                                    |          | <b>G</b> selo                 | omanade             |                      | •               |                            | DESHI                 | XTA- UØPON           |            |
| scorf(/, 2,08x#/+&Rxtで∓.                                                                                                    |          | selcoデバー                      | スの設定を行うことができま       | Ŧ.                   |                 |                            |                       |                      |            |
| 1月回帰辺)から始をを行ってくたさい。<br>の、1968年9                                                                                                    |          |                               |                     | ŝ                    | 再設定             |                            |                       |                      |            |
|                                                                                                    |          |                               |                     | ¢ 1                  |                 |                            |                       |                      |            |
| 管理者・機器情報を設定                                                                                                    |          |                               |                     | L                    |                 |                            |                       |                      |            |
| · · · · · · · · · · · · · · · · · · ·                                                                                                    | 再設       | 定                             |                     |                      | 機               | 器交換                        |                       |                      |            |
| Selco manage                                                                                                    |          |                               |                     |                      |                 |                            |                       |                      |            |
| 管理者設定                                                                                                    |          | Geolog                        | manano              |                      | <b>*</b>        |                            | 66296#                | X=a- 02795           |            |
|                                                                                                    |          | 新しく交換す                        | るselcoの情報を入力してくださ   | :U.,                 |                 |                            |                       |                      |            |
| A 1- 4-8                                                                                                    |          | • \$isolco 5-900              | 175/7               |                      |                 |                            |                       |                      |            |
| ■<br>(1)(X)→1: ■<br>■<br>(1)(X)→1: ■<br>■<br>■<br>■<br>■<br>■                                                                                                    |          | • \$listico /KRCP             | -14:                |                      |                 |                            |                       |                      |            |
| R.X7.2%V.X:                                                                                                    |          | 品 新selco / C                  |                     |                      |                 |                            |                       | ø                    |            |
| (A.メールアドレス(構造用)                                                                                                    |          | • 新repart S-U7<br>回新re-port S | わしょうバー:<br>>リアルナンバー |                      |                 |                            |                       |                      |            |
| R 17-1-16                                                                                                    |          |                               |                     |                      |                 |                            |                       |                      |            |
| R n-port シジンリレナンバー                                                                                                    |          |                               |                     |                      |                 |                            |                       |                      |            |
| <b>留理者决定</b>                                                                                                    |          |                               |                     | Si                   | lco Đãi         |                            |                       |                      |            |
| +                                                                                                    |          |                               |                     |                      |                 |                            |                       | =n-≑                 | ·这 2.      |
| Seico manage                                                                                                    | <b>4</b> |                               |                     |                      |                 |                            |                       | EQ.AC                | ./A07      |
| <b>共語</b><br>スクショール##写明:                                                                                                    |          | 🧐 selc                        | o manage            |                      |                 |                            | ROUGH R               | メニュー 0 <i>0</i> 79ト  | <b>∢</b> i |
|                                                                                                    |          | 59776No: 00                   | 00001 /27-8: FL_123 | 45 セルコ・クァヨス:有り       | :A⊐-∲79068      | : 2021-05-01               |                       |                      |            |
| \$U7N<br>2/2#                                                                                                    |          | seko <del>7</del> 7147        | 19##X               | 0 5                  | 997             |                            |                       |                      |            |
| • 1张统曰                                                                                                    |          | 20148                         |                     |                      |                 |                            |                       |                      |            |
| (メーカー:         シリブルメーカーI         ・         ・         ・         ・         ・         ・         ・         ・         ・         ・         ・         ・         ・         ・         ・         ・         ・         ・         ・         ・         ・         ・         ・         ・         ・         ・         ・         ・         ・         ・         ・         ・         ・         ・         ・         ・         ・         ・         ・         ・         ・         ・         ・         ・         ・         ・         ・         ・         ・         ・         ・         ・         ・         ・         ・         ・         ・         ・         ・         ・         ・         ・         ・         ・         ・         ・         ・         ・         ・         ・         ・         ・         ・         ・         ・         ・         ・         ・         ・         ・         ・         ・         ・         ・         ・         ・         ・         ・         ・         ・         ・         ・         ・         ・         ・         ・         ・         ・         ・         ・         ・         ・         ・         ・ |          | \$0.294                       |                     |                      |                 |                            |                       |                      |            |
| • 2采妓日 前後                                                                                                    |          | 系統                            | ×-77-               | au transie           | 25K             |                            | 1                     | 日射・気温汁漆液             |            |
| + メーカー: シリアルメーカー2. ▽ + 空点: シリアルメーカー2巻2 ◇ + 余葉: 1 → ◇ ● 日報日 - 完美(を感染する                                                                                                    |          | 5-03%                         |                     |                      |                 |                            |                       | -                    |            |
| 1 v 63 Empcose 20 kW                                                                                                    |          | 网络                            | ×-10-               |                      | 聖式              |                            | ##                    | 日利·东雷针溃税             |            |
| TCP/IP 2/107                                                                                                    |          | 1840                          | 5-9791×-19-1        | 50768                | ⊅-1- <b>2</b> 1 |                            | 1                     | SU.                  |            |
| • 1%RE #12                                                                                                    |          | TCP/IP                        |                     |                      |                 |                            |                       |                      |            |
| ** 7 : TCP/IPX-7-1 * *55: TCP/IPX-7-1-51 * +#8: 1 * +P774-7: 255:255.1255 e                                                                                                    |          | NAR<br>1.H.W.                 | メーカー<br>109/IPメーカー1 | ロボ<br>TCP/IPメーカー1-型1 | 1               | 1077 HL-2<br>255.255.1.255 | ポート番号<br>80           | 日初 · 2.381+945<br>なし |            |
|                                                                                                    |          | тсяр                          |                     |                      |                 |                            | •                     |                      |            |
|                                                                                                    |          | 848                           | x-2-                | 2.6                  | Linkk           | IPアドレス                     | ポート書作                 | 日秋・気味いられ             |            |
| - x - 1 - 1 - 1 - 1 - 1 - 1 - 1 - 1 - 1                                                                                                    |          | 3481                          | TC3/IPx-71-1        | TCP/IPメ−カ−1-Ψ1       | 1               | 255.255.1.255              | 80                    | 826                  |            |
|                                                                                                    |          | 受電計算                          | +-                  |                      |                 |                            | and a                 |                      |            |
| (メーカー: 「安曇!(剤メーカー1 → ) + 200: 「安曇!(剤メーカー1-型1→)                                                                                                    |          |                               | 24.18× 7            | 1                    |                 | 3                          | 200<br>100 - 7 - 1-21 |                      |            |
| sekcoデバイス 死候                                                                                                    |          |                               |                     | seico7.              | (イス 再設定         |                            |                       |                      |            |

# 3. ログイン画面

Web ブラウザを起動し、下記の URL を入力します。
 ※URL: http://selco-manage.pvdata.net/

#### ❷ログイン画面が表示されます。

シリアルナンバー、パスワードを入力しログインしてください。

| 2 ≞パスワード ø<br>3 □グイン |  |
|----------------------|--|
|                      |  |

| No. | 名称       | 備考                            |
|-----|----------|-------------------------------|
| 1   | シリアルナンバー | DataCube 本体に貼付しているシリアルナンバーを入力 |
| 2   | パスワード    | DataCube 本体に貼付しているパスワードを入力    |
| 3   | ログイン     | ①②を入力後、クリックでログイン              |

#### ※シリアルナンバー、パスワードは selco デバイス(DataCube 側)の左上に貼付されたシールに記載されています。

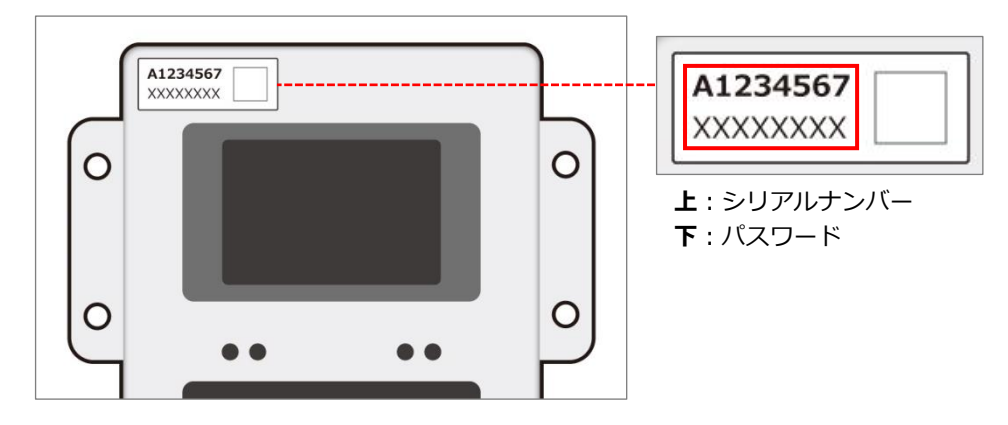

# 4. 初回設定

初回ログイン時は「初回設定」ボタンが表示されます。

|          |                                            | 000             |    |
|----------|--------------------------------------------|-----------------|----|
|          | 🧐 selico manage                            | 取扱説明書 メニュー ログア・ | 71 |
|          | selcoデバイスの設定が未設定です。<br>「初回設定」から設定を行ってください。 |                 |    |
| <b>4</b> | ◎ 初回設定                                     |                 |    |
|          |                                            |                 |    |
|          |                                            |                 |    |

| No. | 名称    | 備考                                                                     |  |  |
|-----|-------|------------------------------------------------------------------------|--|--|
| 1   | 取扱説明書 | 【全画面共通】取扱説明書の PDF を表示                                                  |  |  |
| 2   | メニュー  | 【全画面共通】上記の画面へ戻る<br>※設定完了済みの場合は P12 へ                                   |  |  |
| 3   | ログアウト | 【全画面共通】下記ダイアログを表示、OK でログアウト<br>⑦ ログアウト<br>ログアウトしてもよろしいですか?<br>キャンセル OK |  |  |
| 4   | 初回設定  | → 5.1 管理者設定                                                            |  |  |

#### ※既に初回設定が完了している場合は下図の項目が表示されます。

→6設定完了済みの場合

| 🥌 selico manage         | 取扱説明書 メニュー ログアウト |
|-------------------------|------------------|
| selcoデバイスの設定を行うことができます。 |                  |
| ③ 再設定                   |                  |
| ⑤ 端末状態確認                |                  |
| 巨 機器交換                  |                  |
|                         |                  |

# 5. 設定画面

### 5.1. 管理者設定

管理者ユーザー情報を設定します。(初回設定時のみ)

| 🦻 selco manage |                | 取扱説明書 | אטיזלים -ב-צ |
|----------------|----------------|-------|--------------|
|                | 管理者設定          |       |              |
| 0              | ネユーザーID        |       |              |
| 2              | タユーザー名         |       |              |
| 6              | Aパスワード Ø       |       |              |
| 4              | & パスワード(確認用) ∅ |       |              |
| 6              | タメールアドレス       |       |              |
| 6              | タメールアドレス(確認用)  |       |              |
| 0              |                |       |              |
| 6              | 管理者決定          |       |              |

| No. | 名称           | 備考                                                                                                    |
|-----|--------------|----------------------------------------------------------------------------------------------------|
| 1   | ユーザーID       | 任意のユーザ ID を入力(例:f-logic)<br>※selco monitor ログイン時に必要となります                                                     |
| 2   | ユーザー名        | 任意のユーザ名を入力(例:計測 太郎)                                                                                          |
| 3   | パスワード        | 角英字・半角数字・半角記号の3種類を含めて8~32文字で設定してください<br>使用可能記号:!@#\$%^&*+=[]{} :',?/`~"<>();<br>※selco monitor ログイン時に必要となります |
| 4   | パスワード(確認用)   | ③で入力したパスワードの確認                                                                                               |
| (5) | メールアドレス      | 任意のメールアドレスを入力                                                                                                |
| 6   | メールアドレス(確認用) | ⑤で入力したメールアドレスの確認                                                                                             |
| 7   | サイト名         | 任意の発電所名を入力(例:フィールドロジック発電所)                                                                                   |
| (8) | 管理者決定        | ①~⑦の項目を入力しクリックすると次ページの画面へ                                                                                    |

### 5.2. selco デバイス情報設定

●~④の各項目を設定してください。完了後⑤のボタンで selco デバイスの情報を更新します。

| シリアル                                          |                                                                                                    |   |
|-----------------------------------------------|----------------------------------------------------------------------------------------------------|---|
| ● 1系統目                                        |                                                                                                    |   |
| <ul> <li>*メーカー: シリ</li> <li>1 ∨ 台目</li> </ul> | Iアルメーカー1 ∨ ・型式: シリアルメーカー1-型1∨ ・台数: 1 ∨ ● 日射計・気温計を接続する<br>接続PCS定格 30 kW                                      |   |
| ● 2系統目                                        |                                                                                                    | i |
| * メーカー: シリ<br>1 v 台目                          | Iアルメーカー2 ∨ ・型式: シリアルメーカー2-型2∨ ・台数: 1 ∨ ● 日射計・気温計を接続する<br>接続PCS定格 30 KW                                      |   |
| TCP/IP                                        |                                                                                                    | 3 |
| ● 1系統目                                        |                                                                                                    | i |
| * メーカー: TCF<br>* ポート番号: 8                     | //IPメーカー1 ∨ ・型式: TCP/IPメーカー1-型1 / ・台数: 1 ∨ ・IPアドレス: 255.255.1.255<br>0 ● □ 日射計・気温計を接続する 1 ∨ 台目 接続PCS定格 0 kW | 0 |
| ● 2系統目                                        |                                                                                                    |   |
| *メーカー: TCF                                    | YIPメーカー2 ∨ *型式: TCP/IPメーカー2・型2 / +台数: 1 ∨ +IPアドレス: 255.255.2.255                                            | 0 |

| No. | 名称              | 備考                    |
|-----|-----------------|-----------------------|
| 1   | 共通              | → 共通                  |
| 2   | シリアル通信          | → 5.4 シリアル            |
| 3   | TCP/IP 通信       | → 5.5 TCP/IP          |
| 4   | 受電計測            | → 5.6 受電計測            |
| 5   | selco デバイス更新ボタン | ①~③の情報を selco デバイスに反映 |

#### 5.3. 共通

スケジュール制御の有効/無効を設定します。(画像は有効状態)

| 共通         |  |  |
|------------|--|--|
| スケジュール制御有効 |  |  |

※無効に設定すると、selco monitor でスケジュール画面が非表示となります。

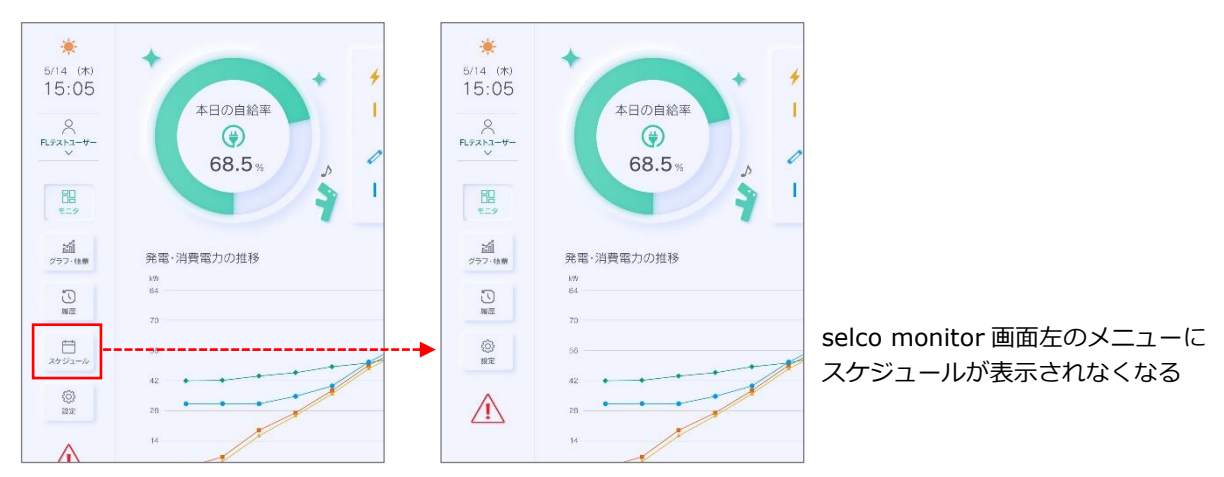

### 5.4. シリアル

各系統のシリアル通信情報を設定します。

| ะบ <i>ะ</i> ท                                            |        |
|----------------------------------------------------------|--------|
|                                                          | 2 / 2件 |
| • 1系統目<br><b>2</b> 3 4 G                                 | 削除8    |
| ◆メーカー: シリアルメーカー1 ∨ ◆型式: シリアルメーカー1-型1∨ ◆台抜: 1 ∨ ●日射計・気温計を | 接続する   |
| 1 v 台目 接続PCS定格 30 kW                                     |        |
| ● 2系統目                                                   | 削除     |
| ●メーカー: シリアルメーカー2 ∨ ●型式: シリアルメーカー2-型2∨ ●台数: 1 ∨ 〇日射計・気温計を | 接続する   |
| 1 v 台目 接続PCS定格 30 kW                                     |        |

| No.        | 名称            | 備考                                                  |
|------------|---------------|-----------------------------------------------------|
| 1          | 系統を追加         | 最大2系統まで                                             |
| 2          | メーカー          | ご利用されている PCS メーカーを選択                                |
| 3          | 型式            | ご利用されている PCS メーカーの型式を選択                             |
| (4)        | 台数            | ご利用されている PCS の台数を選択(1 系統最大 10 台まで)※                 |
| (5)        | 日射・気温計接続      | 日射・気温計が設置していれば「有効」、設置なしであれば「無効」を選択                  |
| 6          | ○台目に日射・気温計を接続 | ⑤を「有効」に設定すると選択可。日射・気温計を設置している PCS を選択               |
| $\bigcirc$ | 接続 PCS 定格     | 入力可能な通信機器は、接続 PCS の総容量を入力                           |
| 8          | 削除ボタン         | シリアル、TCP/IP のどちらか一系統は必要<br>(系統合計が 1 になると削除ボタンが非活性化) |

※PCS メーカーが田淵電機の場合、マスターボックスになりますので、台数は1台になります。 マスターボックスに接続できる PCS の台数は10台までになります。

### 5.5. TCP/IP

各系統の TCP/IP 通信情報を設定します。

| CP/IP                                                                      | 系統を追加   |
|----------------------------------------------------------------------------|---------|
|                                                                            | 2 / 10件 |
|                                                                            | 削除      |
| ・メーカー: TCP/IPメーカー1 ∨ ・型式: TCP/IPメーカー1-型1 / ・台数: 1 ∨ ・IPアドレス: 255.255.1.255 | 0       |
| *ボート番号: 80 ● □ 日射計・気温計を接続する 1 ∨ 台目 接続PCS定格 0 kW                            |         |
| • 2系統目                                                                     | 削除      |
| ・メーカー: TCP/IPメーカー2 ∨ ・型式: TCP/IPメーカー2-型2 / ・台数: 1 ∨ ・IPアドレス: 255.255.2.255 | 0       |
| *ボート番号: 88 ● □ 日射計・気温計を接続する 1 ∨ 台目 接続PCS定格 0 kW                            |         |

| No.            | 名称            | 備考                                                  |
|----------------|---------------|-----------------------------------------------------|
| 1              | 系統を追加         | 最大 10 件まで                                           |
| 2              | メーカー          | ご利用されている PCS メーカーを選択                                |
| 3              | 型式            | ご利用されている PCS メーカーの型式を選択                             |
| (4)            | 台数            | ご利用されている PCS の台数を選択                                 |
| (5)            | IP アドレス       | 接続される PCSの IP アドレスを選択※                              |
| 6              | ポート番号         | PCS の通信ポート番号を入力                                     |
| $\overline{O}$ | 日射・気温計接続      | 日射・気温計が設置していれば「有効」、設置なしであれば「無効」を選択                  |
| (8)            | ○台目に日射・気温計を接続 | ⑦を「有効」に設定すると選択可。日射・気温計を設置している PCS を選択               |
| 9              | 接続 PCS 定格     | 入力可能な通信機器は、接続 PCS の総容量を入力                           |
| 10             | 削除ボタン         | シリアル、TCP/IP のどちらか一系統は必要<br>(系統合計が 1 になると削除ボタンが非活性化) |

※PCSのIPアドレスは169.254.1.1~3を選択してください。

例: PCSの台数が1台だけの場合、169.254.1.1を選択し、PCS側の設定も169.254.1.1に変更してください。

### 5.6. 受電計測

受電計測通信情報を設定します。

| 受電計測   |             |   |      |                 |
|--------|-------------|---|------|-----------------|
| *メーカー: | 1 受電計測メーカー1 | ~ | *型式: | 2 受電計測メーカー1-型1∨ |

| No. | 名称   | 備考                       |
|-----|------|--------------------------|
| 1   | メーカー | ご利用されている受電計測機器メーカーを選択    |
| 2   | 型式   | ご利用されている受電計測機器メーカーの型式を選択 |

### 5.7. selco デバイス更新

各項目の設定完了後、最下部の更新ボタン→表示されたダイアログの保存をクリックします。

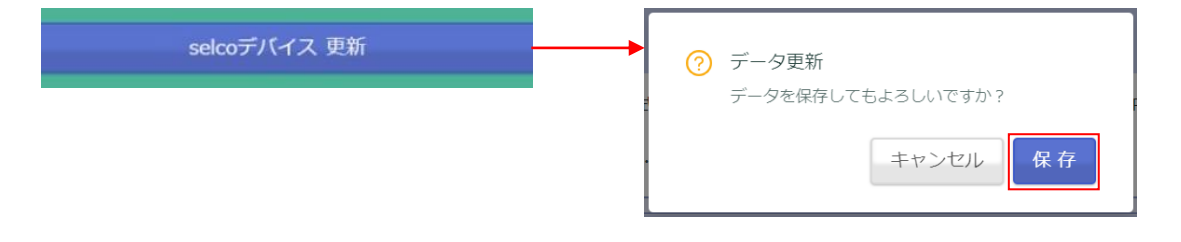

# 6. 設定完了済みの場合

既に設定が完了している場合、ログインすると下図の画面が表示されます。

変更など再設定を行う場合は①、設定情報の確認は②、selcoデバイス本体の交換を行う場合は③を クリックしてください。

|          | Selco manage MW設明書 メニュー ログアウト |
|----------|-------------------------------|
|          | selcoデバイスの設定を行うことができます。       |
| 0        | ◎ 再設定                         |
| 0        | ③ 端末状態確認                      |
| <b>8</b> | 日 機器交換                        |
|          |                               |
|          |                               |
|          |                               |
|          |                               |
|          |                               |

| No. | 名称     | 備考                   |
|-----|--------|----------------------|
| 1   | 再設定    | → 5.2 selco デバイス情報設定 |
| 2   | 端末状況確認 | → 6.1 端末状況確認         |
| 3   | 機器交換   | → 6.2 機器交換           |

### 6.1. 端末状況確認

現在の selco デバイスの設定情報を表示します。

| Selco     |                      | )<br>()<br>()<br>()<br>()<br>()<br>()<br>()<br>()<br>()<br>( | <b>4</b>   | 5                    | 取极說明       | 著 メニュー ログア  |
|-----------|----------------------|--------------------------------------------------------------|------------|----------------------|------------|-------------|
| selcoデバイス | 100001 //// 1.12_1.2 |                                                              |            | Cryst - y y montes - | 2022-10-01 |             |
| -         |                      | $\odot$                                                      | 設定完了       |                      |            |             |
| 設定内容      |                      |                                                              |            |                      |            |             |
| シリアル      |                      |                                                              |            |                      |            |             |
| 系統        | メーナ                  | ש-                                                           | 型式         |                      | 台数         | 日射・気温計接続    |
| 1系統       | シリアルメーカー1            | シリア                                                          | ルメーカー1-型1  |                      | 1          | なし          |
| シリアル      |                      |                                                              |            |                      |            |             |
| 系統        | t-X                  | 5—                                                           | 型式         |                      | 台数         | 日射・気温計接続    |
| 1系統       | シリアルメーカー1            | シリア                                                          | リレメーカー1-型1 |                      | 1          | なし          |
| TCP/IP    |                      |                                                              |            |                      |            |             |
| 系統        | メーカー                 | 型式                                                           | 台数         | IPアドレス               | ポート者       | 番号 日射・気温計接紙 |
| 1系統       | TCP/IPメーカー1          | TCP/IPメーカー1-型1                                               | 1          | 255.255.1.255        | 80         | なし          |
| TCP/IP    |                      |                                                              |            |                      |            |             |
| 系統        | メーカー                 | 型式                                                           | 台数         | IPアドレス               | ポート者       | 5号 日射・気温計接続 |
| 1系統       | TCP/IPメーカー1          | TCP/IPメーカー1-型1                                               | 1          | 255.255.1.255        | 80         | なし          |
| 受電計測      |                      |                                                              |            |                      |            |             |
|           | メーカー                 |                                                              |            |                      | 型式         |             |
|           | 受電計測メーカー1            |                                                              |            | 5                    | 受電計測メーカー1  | -型1         |

| No.            | 名称               | 備考                    |  |  |
|----------------|------------------|-----------------------|--|--|
| 1              | シリアルナンバー         | DataCube に貼付のシリアルナンバー |  |  |
| 2              | パスワード            | DataCube に貼付のパスワード    |  |  |
| 3              | 制御有無             | スケジュール制御の有無           |  |  |
| 4              | セルコ・ケア加入         | セルコ・ケア加入の有無           |  |  |
| (5)            | セルコ・ケア開始日        | セルコ・ケアのサービス開始日        |  |  |
| 6              | selco デバイス設定状況   | 未設定 -<br>設定中 ○ Math   |  |  |
| $\overline{O}$ | シリアル             | シリアル通信設定している PCS の確認  |  |  |
| (8)            | TCP/IP           | イーサ通信設定している PCS の確認   |  |  |
| 9              | 受電計測             | 受電計測設定の確認             |  |  |
| 10             | selco デバイス再設定ボタン | → 5.2 selco デバイス情報設定  |  |  |

#### 6.2. 機器交換

selco デバイスの交換を行う場合は、●~②の情報を入力し、更新ボタンをクリックしてください。

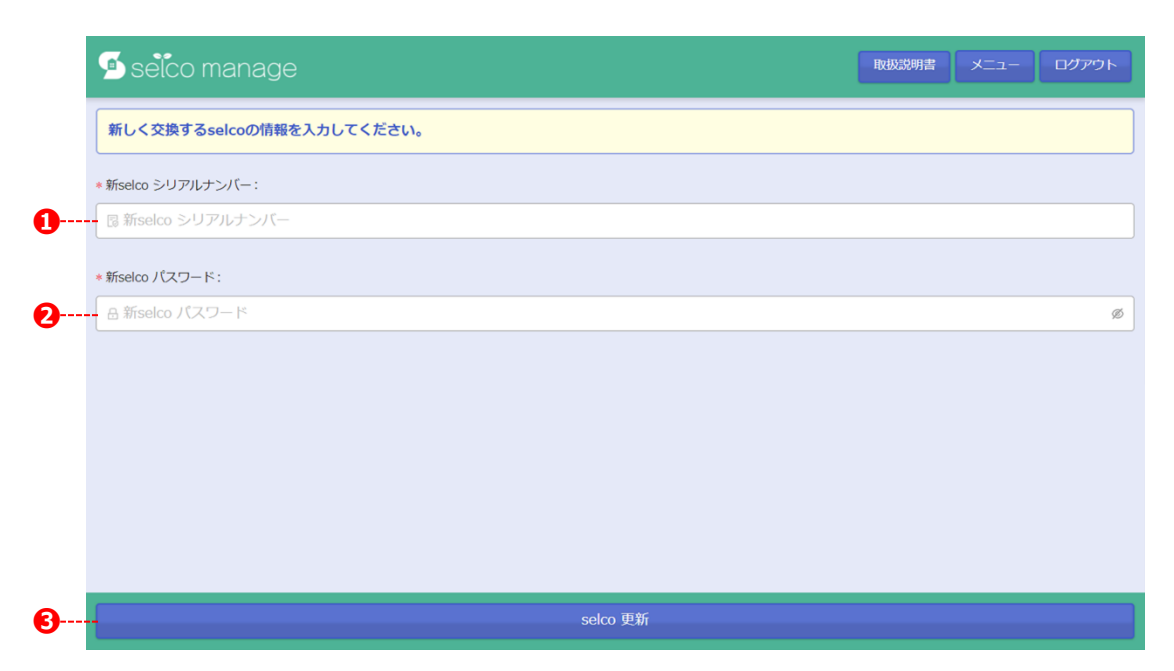

| No. | 名称               | 備考                                |
|-----|------------------|-----------------------------------|
| 1   | 新 selco シリアルナンバー | リフレッシュ品の DataCube に貼付のシリアルナンバーを入力 |
| 2   | 新 selco パスワード    | リフレッシュ品の DataCube に貼付のパスワードを入力    |
| 3   | 更新ボタン            | ①②を入力後、クリックで設定を反映                 |

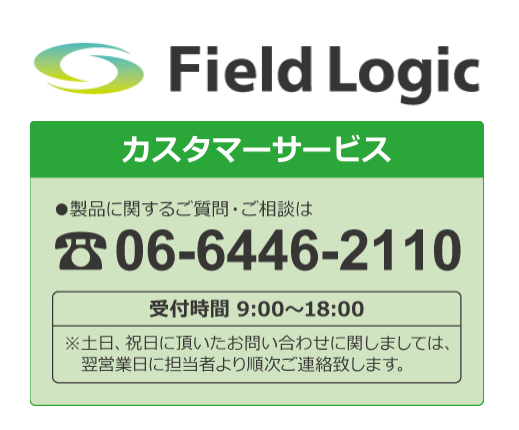